# **Quick Start**

Thank you for choosing a quality In-Situ product. For best results, please take a moment to read over this material. For further reference, the complete miniTROLL Operator's Manual and Win-Situ 4.0 User's Guide are included on the Win-Situ 4 CD-ROM.

Connect the cable

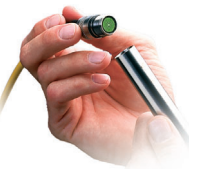

### **2** Install the software

Install Win-Situ 4 from the CD to your **desktop** or **laptop PC**.

Or, install Pocket-Situ on a PDA following the installation instructions on the CD.

**3** Connect to a desktop / laptop PC or PDA

Connect the communication interface between the miniTROLL's Quick-Connect cable and the computer

### **4** Launch the software

Double-click the desktop shortcut *integrable*, or tap Pocket-Situ on the PDA Start Menu. First-time users: click **Next** through 4 screens of the Connection Wizard to set up the COM port.

### 5 Connect to the miniTROLL

A Highlight the COM port B Click or tap Find

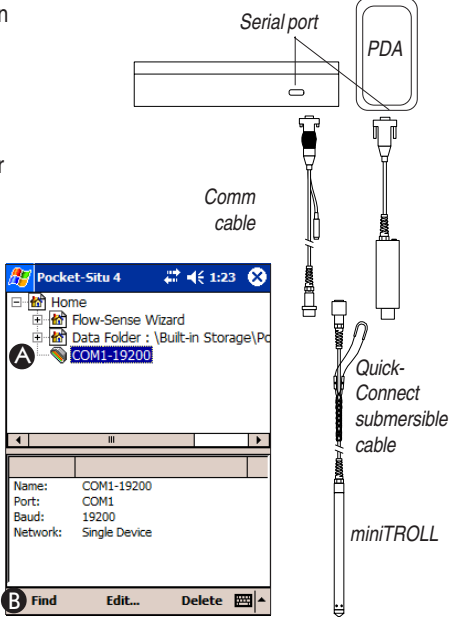

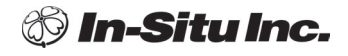

## miniTROLL system

### miniTROLL system

### 6 Set the miniTROLL clock

A Select the miniTROLL

B Select Edit...

C Select Clock option

D Follow the Wizard to synchronize with the PC clock

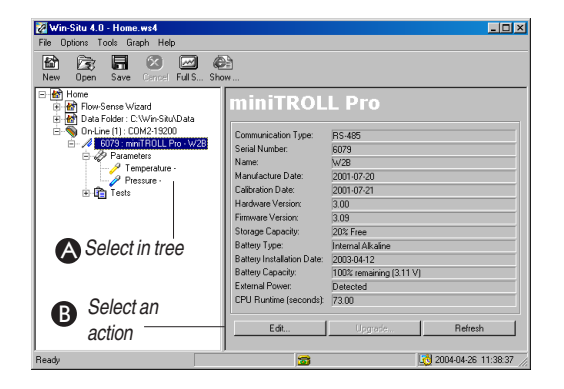

### **7** Set up the Pressure channel

A Select Pressure in the Navigation tree

B Select Edit ...

C Follow the steps in the Wizard. Many options are available; consult the miniTROLL operator's Manual on the Win-Situ installation CD for complete information

### 8 Set up a test to log data

A Select **Tests** in the Navigation tree **B** Select **Add...** 

**C** Follow the steps in the Wizard. When finished, the test will be added to the Navigation tree

To start, stop, view, download, and delete the test

A Select the test in the Navigation tree B Select the action button

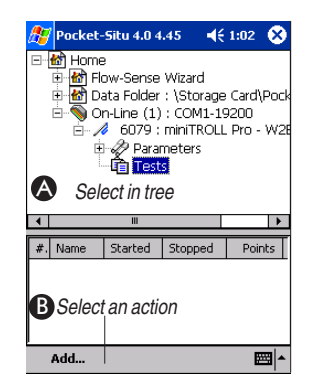

### 1 800 4INSITU (toll-free, US and Canada) www.in-situ.com